## ขั้นตอนการใช้ อักขราวิสุทธิ์

แผนกบริการค้นคว้าและวิจัย สำนักหอสมุดและพื้นที่การเรียนรู้ มหาวิทยาลัยกรุงเทพ

1. เข้าเว็บไซต์ http://plag.grad.chula.ac.th/

หรือ http://www.akarawisut.com/

2. การใช้งาน

1) กรอกอีเมล (อีเมลมหาวิทยาลัย) ที่ต้องการให้ระบบส่งผลการตรวจ 2) เลือกไฟล์เอกสาร (MS Word หรือ PDF ขนาดไฟล์ไม่เกิน 50MB) และ 3) ยืนยัน

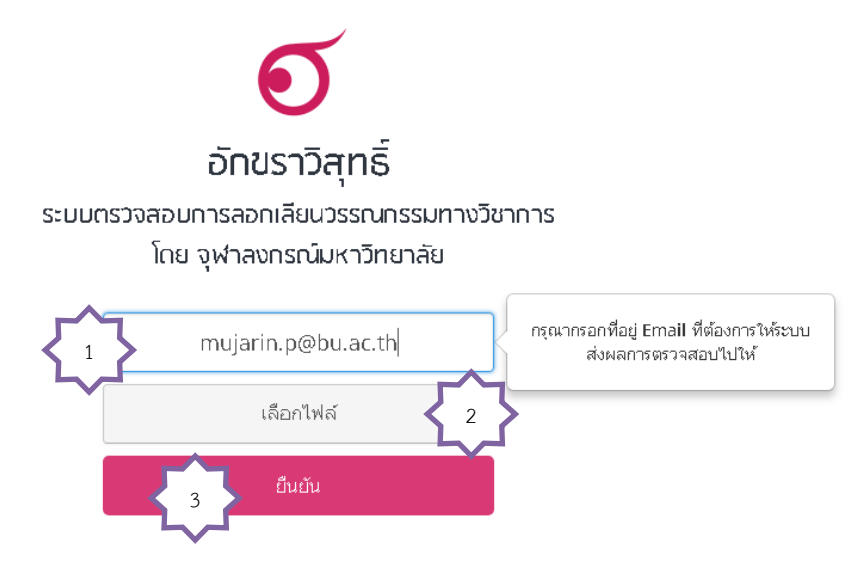

ระบบอัทขราวิสุทธิ์เปิดให้ใช้งานเฉพาะผู้ใช้อีเมลทายในจุฬาลงทรณ์มหาวิทยาลัยหรือสถาบันอุดมศึกษาอื่นที่ร่วมลงนามบันทึกข้อตกลงเท่านั้น

เมื่อคลิกยืนยันจะปรากฏหน้าจอดังภาพ

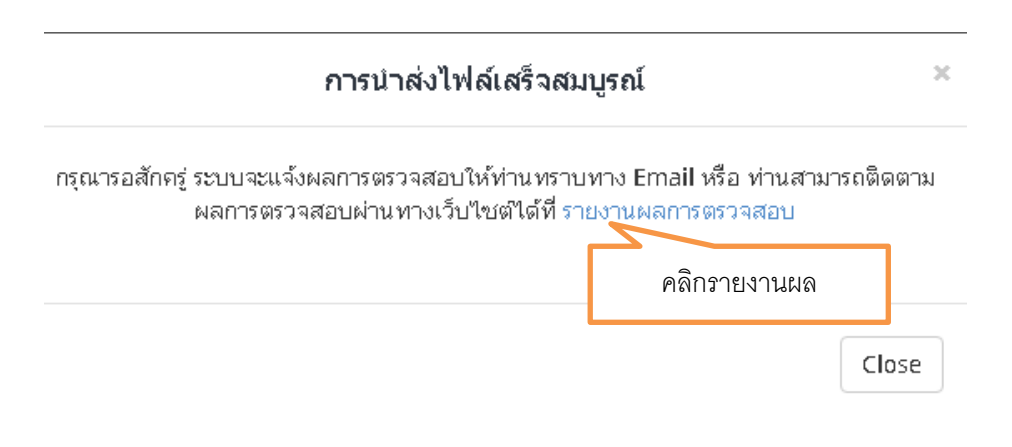

เมื่อคลิกรายงานผลการตรวจสอบ ระบบจะแจ้งให้ดูผลการตรวจที่อีเมล ดังภาพ

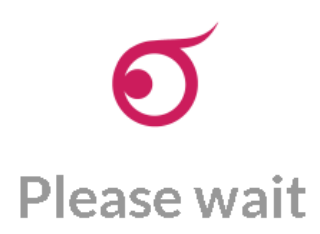

Your plagiarism checking report is not ready yet.

We'll send you an email notification when the report is ready.

Waiting queue before processing your job 91 queue.

## 3. ระบบจะส่งผลการตรวจให้ทางอีเมล เมื่อได้รับอีเมลเปิดลิ้งค์เพื่อดูรายงานผลการตรวจ

Akarawisut: Your plagiarism checking report 
Inbox 
Inbox 
Inbox 
Inbox 
Inbox 
Inbox 
Inbox 
Inbox 
Inbox 
Inbox 
Inbox 
Inbox 
Inbox 
Inbox 
Inbox 
Inbox 
Inbox 
Inbox 
Inbox 
Inbox 
Inbox 
Inbox 
Inbox 
Inbox 
Inbox 
Inbox 
Inbox 
Inbox 
Inbox 
Inbox 
Inbox 
Inbox 
Inbox 
Inbox 
Inbox 
Inbox 
Inbox 
Inbox 
Inbox 
Inbox 
Inbox 
Inbox 
Inbox 
Inbox 
Inbox 
Inbox 
Inbox 
Inbox 
Inbox 
Inbox 
Inbox 
Inbox 
Inbox 
Inbox 
Inbox 
Inbox 
Inbox 
Inbox 
Inbox 
Inbox 
Inbox 
Inbox 
Inbox 
Inbox 
Inbox 
Inbox 
Inbox 
Inbox 
Inbox 
Inbox 
Inbox 
Inbox 
Inbox 
Inbox 
Inbox 
Inbox 
Inbox 
Inbox 
Inbox 
Inbox 
Inbox 
Inbox 
Inbox 
Inbox 
Inbox 
Inbox 
Inbox 
Inbox 
Inbox 
Inbox 
Inbox 
Inbox 
Inbox 
Inbox 
Inbox 
Inbox 
Inbox 
Inbox 
Inbox 
Inbox 
Inbox 
Inbox 
Inbox 
Inbox 
Inbox 
Inbox 
Inbox 
Inbox 
Inbox 
Inbox 
Inbox 
Inbox 
Inbox 
Inbox 
Inbox 
Inbox 
Inbox 
Inbox 
Inbox 
Inbox 
Inbox 
Inbox 
Inbox 
Inbox 
Inbox 
Inbox 
Inbox 
Inbox 
Inbox 
Inbox 
Inbox 
Inbox 
Inbox 
Inbox 
Inbox 
Inbox 
Inbox 
Inbox 
Inbox 
Inbox 
Inbox 
Inbox 
Inbox 
Inbox 
Inbox 
Inbox 
Inbox 
Inbox 
Inbox 
Inbox 
Inbox 
Inbox 
Inbox 
Inbox 
Inbox 
Inbox 
Inbox 
Inbox 
Inbox 
Inbox 
Inbox 
Inbox 
Inbox 
Inbox 
Inbox 
Inbox 
Inbox 
Inbox 
Inbox 
Inbox 
Inbox 
Inbox 
Inbox 
Inbox 
Inbox 
Inbox 
Inbox 
Inbox 
Inbox 
Inbox 
Inbox 
Inbox 
Inbox 
Inbox 
Inbox 
Inbox 
Inbox 
Inbox 
Inbox 
Inbox 
Inbox 
Inbox 
Inbox 
Inbox 
Inbox 
Inbox 
Inbox 
Inbox 
Inbox 
Inbox 
Inbox 
Inbox 
Inbox 
Inbox 
Inbox 
Inbox 
Inbox 
Inbox 
Inbox 
Inbox 
Inbox 
Inbox 
Inbox 
Inbox 
Inbox 
Inbox 
Inbox 
Inbox 
Inbox 
Inbox 
Inbox 
Inbox 
Inbox 
Inbox 
Inbox 
Inbox 
Inbox 
Inbox 
Inbox 
Inbox 
Inbox 
Inbox 
Inbox 
Inbox 
Inbox 
Inbox 
Inbox 
Inbox 
Inbox 
Inbox 
Inbox 
Inbox 
Inbox 
Inbox 
Inbox 
Inbox 
Inbox 
Inbox 
Inbox 
Inbox 
Inbox 
Inbox 
Inbox 
Inbox 
Inbox 
Inbox 
Inbox 
Inbox 
Inbox 
Inbox 
Inbox 
Inbox 
Inbox 
Inbox 
Inbox 
Inbox 
Inbox 
Inbox 
Inbox 
Inbox 
Inbox 
Inbox 
Inbox 
Inbox 
Inbox 
Inbox 
Inbox 
Inbox 
Inbox 
Inbox 
Inbox 
Inbox 
Inbox 
Inbox 
Inbox 
Inbox

## ตัวอย่างผลการตรวจ

| Submission Information       |                          |                    |                              |                                       |                                  |
|------------------------------|--------------------------|--------------------|------------------------------|---------------------------------------|----------------------------------|
| ID                           | SUBMISSION DATE          | SUBMITTED BY       | ORGANIZATION                 | FILENAME                              | STATUS SIMILARITY INDEX          |
| 862144                       | Jun 12, 2018 at 11:11 AM | mujarin.p@bu.ac.th | มหาวิทยาสัยกรุงเทพ           | 60147_บทความสำหรับผู้เขียน<br>60.docx | ເນັ້ນເປັນ_20-11- Completed 0.00% |
| Match Overview               |                          |                    |                              | คลิกที่เปอร์เซ็นต์เพื่อดู             |                                  |
| Show 10 • entries            |                          |                    |                              |                                       | รายละเอียดการซ้ำ                 |
| NO.                          | TITLE                    |                    | AUTHOR(5)                    |                                       | ₹ ₹                              |
| No data available in table   |                          |                    |                              |                                       |                                  |
| NO.                          | TITLE                    |                    | AUTHOR(5)                    | SOURCE                                | SIMILARITY INDEX                 |
| Showing 0 to 0               | of 0 entries             |                    |                              |                                       | First Previous Next Last         |
| Match Dete                   | ails                     |                    |                              |                                       |                                  |
| TEXT FROM SUBMITTED DOCUMENT |                          |                    | TEXT FROM SOURCE DOCUMENT(S) |                                       |                                  |